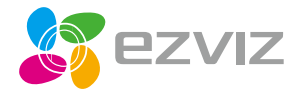

# Kiirjuhend Quick Start Guide

www.ezvizlife.com

# Üldine Infrapunatuli o-Objektiiv • PIR LED-indikaator --- ST-Magnetalus Kõlar microSD kaardi pesa Toitepesa Lähtestusnupp

#### Nimetus Kirjeldus

LEDindikaator

- · Pidevalt põlev punane tuli: Kaamera käivitub.
- · Aeglaselt vilkuv punane: Wi-Fi ühenduse probleem.
- Kiirelt vilkuv punane: Kaamera probleem (nt MicroSD kaardi tõrge).
- Pidevalt põlev sinine tuli: EZVIZ rakendusest vaadatakse videot.
- Kiirelt vilkuv sinine: Kaamera on Wi-Fi ühenduse loomiseks valmis.
- · Aeglaselt vilkuv sinine: Kaamera töötab tõrgeteta.

| microSD | microSD peab ostma eraldi. Lähtesta kaart enne |
|---------|------------------------------------------------|
| kaart   | kasutamist EZVIZi rakenduses.                  |

Lähtestusnupp kui töötava kaamera lähtestusnuppu 5 sekundit all hoida, siis kaamera taaskäivitub ja taastatakse tehaseseaded.

## Pakendi sisu

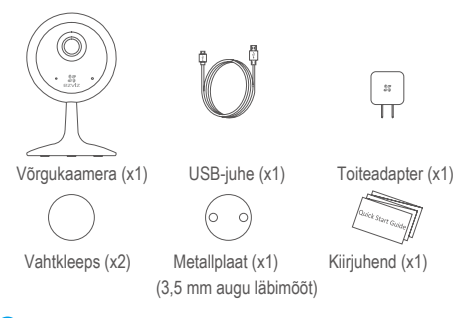

Kaamera välimus sõltub ostetud mudelist.

# Seadistamine

#### Samm 1 Sisse lülitamine

Ühenda adapteri toitejuhe kaameraga ja seejärel ühenda adapter seinapistikusse, nagu on näidatud joonisel.

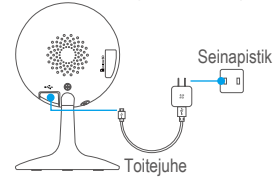

#### Samm 2 Kaamera seadistamine

#### 1. Loo kasutajakonto.

- Ühenda mobiiltelefon juhtmevaba 2.4GHz võrguga.
- Leia App Store'i või Google Play<sup>(TM)</sup> veebipoest EZVIZi rakendus. Paigalda see.

 Käivita rakendus ja registreeri EZVIZi kasutajakonto, järgides paigaldusviisardi juhiseid.

#### 2. Lisa EZVIZi rakenduses kaamera

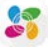

- Logi EZVIZi rakendusse sisse.
- Toksa QR-koodi skaneerimise liidese avamiseks

koduekraani ülemises paremas nurgas olevat "+" sümbolit.

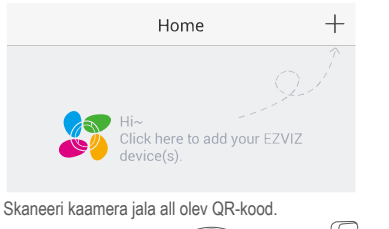

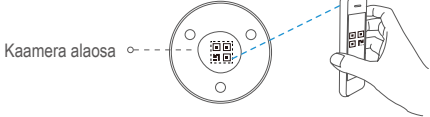

- Järgi seadistamise lõpetamiseks EZVIZi viisardi juhiseid.

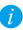

Veendu, et sinu mobiiltelefon on ühendatud 2.4GHz Wi-Fi võrku (näeb Wi-Fi seadetest).

# Paigaldamine

#### Samm 1 Paigalda metallplaat (valikuline)

Vali puhas ja tasane pind ning kinnita metallplaat vahtkleepsude või kruvide (pole komplektis) abil soovitud kohta. FT

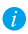

Kaamera sees on magnet - selle sammu võib metallpinnale paigaldamisel vahele jätta.

#### Samm 2 Paigalda kaamera

Paigalda kaamera magneti abil metallplaadi või metallpinna külge (vt joonist).

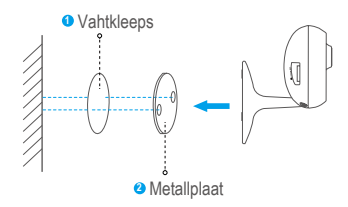

#### Samm 3 Paigaldamise lõpetamine

Muuda kaameranurka vastavalt vajadusele.

## **Basics**

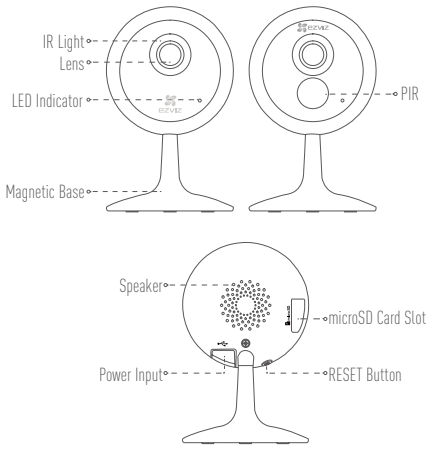

EN

| Name          | Description                                                                                                    |
|---------------|----------------------------------------------------------------------------------------------------|
| LED Indicator | <ul> <li>Solid Red: Camera is starting up.</li> <li>Slowly Flashing Red: Wi-Fi connection has failed.</li> <li>Fastty Flashing Red: Device exception (e.g. microSD card error).</li> <li>Solid Blue: Video is being viewed or played back in EZVIZ App.</li> <li>Fastty Flashing Blue: Camera is ready for the Wi-Fi connection.</li> <li>Slowly Flashing Blue: Camera is running properly.</li> </ul> |
| microSD Card  | microSD Card should be purchased separately.<br>Initialize the card in the EZVIZ app before using it.                                                                                                    |
| RESET Button  | Hold down the RESET button for 5 seconds while the camera is running, the camera restarts and all parameters are reset to default.                                                                                                    |

# **Box Content**

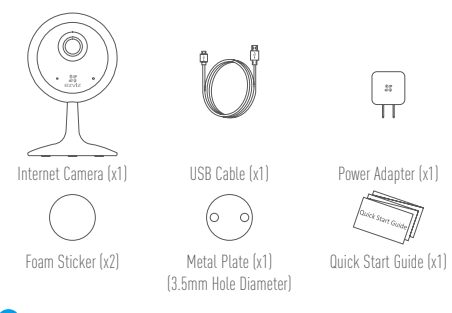

i The camera appearance is subject to the actual one you have bought.

# Setup

#### Step 1 Power-on

Plug the power cable into the camera and to the power adapter and then into a power outlet, as shown in the figure below.

EN

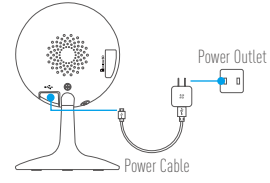

#### Step 2 Camera Setup

- 1. Create a user account
  - Connect your mobile phone to Wi-Fi.
  - Download and install the EZVIZ app by searching "EZVIZ" in App Store or Google Play  $^{\mathbb{M}}.$
  - Launch the app and register for an EZVIZ user account following the startup wizard.
- 2. Add a camera to EZVIZ
  - Log in the EZVIZ app.
  - From the EZVIZ app Home screen, tap "+" on the upper-right hand corner to go to the scan QR code interface.

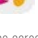

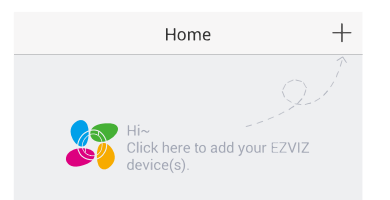

- Scan the QR Code on the bottom of the camera.

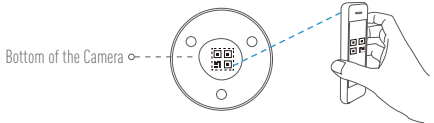

- Follow the EZVIZ app wizard to finish Wi-Fi configuration.

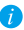

Please make sure your phone is connected to the 2.4GHz Wi-Fi from the router for Wi-Fi configuration.

# Installation

#### Step 1 Install the Metal Plate (Optional)

Pick a clean and flat surface and secure the metal plate to the desired position with the foam stickers or screws (not included).

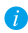

There's a magnet piece inside the camera. You can skip this step if the surface is made of metal.

EN

#### Step 2 Install the Camera

Secure the camera magnetically to the metal plate or metal surface (see figure below).

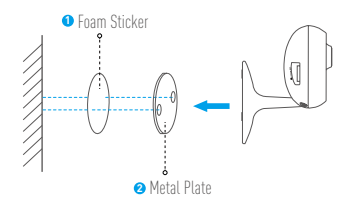

#### Step 3 Completing Installation

Adjust the camera angle as required.

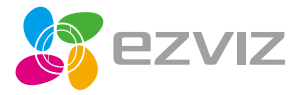

UD13523B-A